## Passo passo para se inscrever no Mapa Cultural de Fortaleza

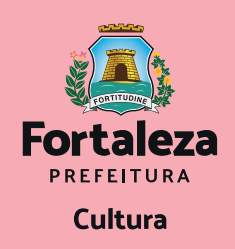

Inscrições no formato virtual para os editais da Secretaria da Cultura do Município de Fortaleza (Secultfor)

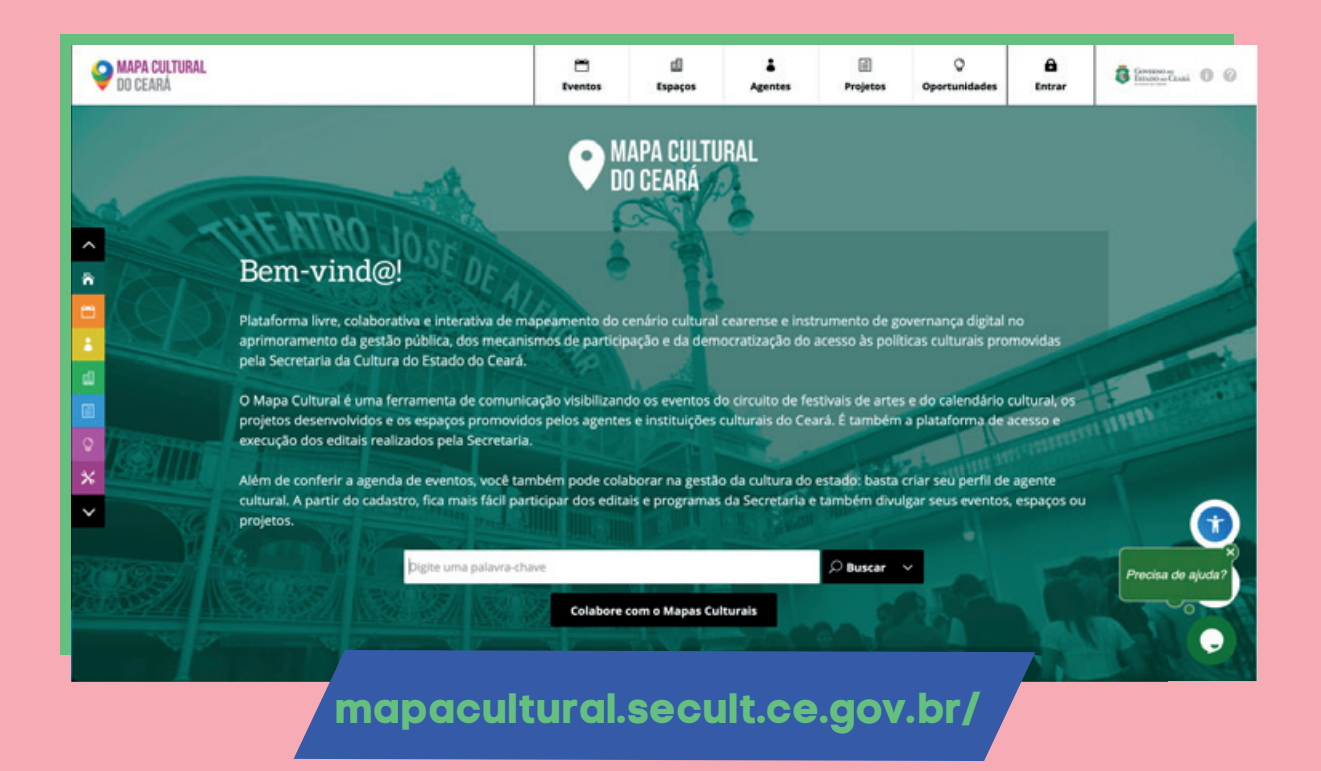

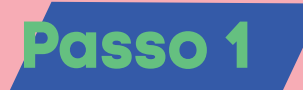

O proponente deverá ser cadastrado no Mapa Cultural de Fortaleza e/ou do Ceará, ambos são integrados, não havendo necessidade da realização de um novo cadastro.

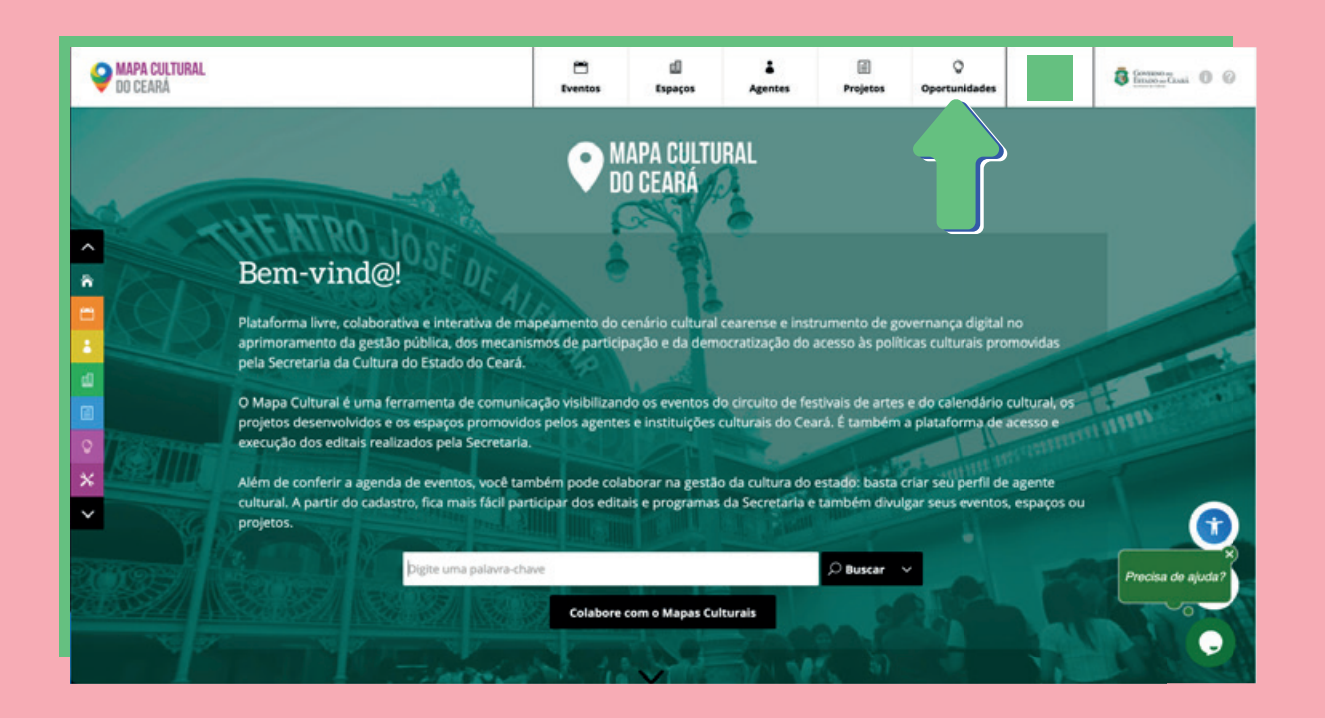

![](_page_0_Picture_7.jpeg)

Após entrar no Mapa Cultural, com login e senha, o proponente deverá buscar o edital que deseja se inscrever. Para a busca, basta clicar à esquerda de sua foto no botão "Oportunidades" e depois escrever o nome do edital desejado no campo "buscar oportunidades" mais à esquerda.

| al de Festejos Juninos | Selecione os tipos v V Inscrições Abertas V resultados verificados                                                                                                    |                                     | Data de criação 🕴 | - z- W 🖬 🕹 |
|------------------------|----------------------------------------------------------------------------------------------------|-------------------------------------|-------------------|------------|
| Dportu                 | inidades                                                                                                    |                                     |                   | 2 8        |
| Exital de Re           | stejos Juninos de Fortaleza 2022 - SECULTFOR<br>A Prefeitura de Fortaleza, por meio da Secretaria Municipal da Cultura de Fortaleza (Secultón), abre as inscrições,<br>para o Edital de Festejos Juninos de Fortaleza 2022. As inscrições ocorrerão preferencialmente pela plataforma<br>https://mapacultural.fortaleza.ce.gov.br ou presencialmente na sede da Central de Licitações da Prefeitura de<br>Fortaleza - CLFOR, localizado na Avenida Herádito Graça, nº 750, Bairro Centro, de zegunda a senta-feitura de<br>Fortaleza - LEFOR, localizado na Avenida Herádito Graça, nº 750, Bairro Centro, de zegunda a senta-feitura de<br>projetos de Grupos de Quadrilha Junina (aduito e infantil) e de Festivais Juninos, durante os meses de julho e<br>agosto de 2022. Serão contempiados 64 projetos, sendo 30 de Grupos de Quadrilha Junina Aduita, 10 de Grupos de<br>Quadrilha Junina Infantil e 24 de Festivais Juninos. Cada projeto contempiado receberá R\$ 15.000,00. O proponente<br>deve acompanhar a tramitação do Edital no canal e-compras, onde são divulgadas todas as etapas e as notificações<br>sobre o certame. | TIPO: Edital<br>TAGS:               |                   |            |
| EDITAL DE              | SELEÇÃO PÚBLICA PARA CONTRATAÇÃO DE GRUPOS CULTURAIS PARA OS FESTEJ<br>O MUNICÍPIO DO CRATO, Ceará, por intermédio da Secretaria Municipal de Cultura, torna pública a Seleção e<br>Contratação de Grupos Culturais do município do Crato para os festejos juninos 2022. Este Edital subordina-se aos                                                                                                    | OS JUNINOS<br>TIPO: Edital<br>TAGS: |                   |            |

## Passo 3

Ao visualizar o nome do edital, basta clicar nele para ter acesso ao formulário de inscrição. **Observação:** É importante estar logado no Mapa Cultural para poder fazer a inscrição.

| Inscrições abertas de 31/05/2022 a 14/06/2022                                                                                                    | às 17:00 .                                                                                                    |            |
|----------------------------------------------------------------------------------------------------|----------------------------------------------------------------------------------------------------|------------|
| Para iniciar sua inscrição, selecione o agente res<br>(pessos física), com um CPF válido preenchido.<br>Agenee responsiveljeta inscrição                                                                                                    | ponsável. Ele deve ser um agente individual<br>Recel interligits                                                                                                    |            |
| A Prefeibura de Fortaleza, por meio da Secretaria<br>abre as inscrições, para o Edital de Festejos junin<br>preferencialmente pela plataforma https://mapac<br>na sede da central de lucitações da Priefebura de<br>Herácilos Graça, nº 750, Bairro Centro, de segund<br>13h00min às 17h00min, do dia 31.05 a 14.06.2022<br>de Quadrilha Junina (adulto e infancilh de Festiva | International de Fortaleza (Secultfor),<br>leza 2022. As inscrições ocorrerão<br>tuto<br>CLFOR, localizado na Avenida<br>a senta-feira, das OBHOOmin às 12h00min e das<br>2. O edital seleciona e apoia projetos de Grupos<br>is funcions. durante os meses de julho e aresto |            |
| de 2022. Serllo contemplado<br>Grupos de Quárilha Junina<br>R4 15.000,00. O proponente<br>são divulgadas todas as etap<br><u>&amp;</u> Baisar o regulamente                                                                                                    | Formulário de Inscrição<br>Número da Inscrição                                                                                                    |            |
|                                                                                                    | Nome do Projeto obrigatório<br>Informe o nome do projeto                                                                                                    |            |
|                                                                                                    | Perfil do Proponente<br>Selecione o Perfil do Proponente                                                                                                    |            |
|                                                                                                    | Agentes (proponentes)<br>Relacione as agentes responsaveis pella inscrição.                                                                                                    |            |
|                                                                                                    | Amonte concessionel pala insertirile t                                                                                                    | Precisa de |

Preencha todas as informações solicitadas no Formulário de Inscrição. Primeiramente digite o nome do projeto e selecione se o proponente é Pessoa Física ou Pessoa Jurídica, em seguida continue com o preenchimento.

Após preencher os campos clique no botão "Enviar inscrição".

## **OBSERVAÇÕES IMPORTANTES**

## 3

Leia todo o Edital e seus Anexos de forma detalhada e com bastante atenção.

Fique atento a todos os documentos solicitados no formulário de inscrição.

Os modelos de documentos para serem anexados ao formulário estão inseridos nos respectivos campos e na lateral direita do formulário.

As informações preenchidas ou anexadas são salvas automaticamente, você pode sair e entrar no formulário de inscrição. Sempre que precisar acessar o formulário entre em "Minhas inscrições" e depois em "rascunhos". Após finalizar o preenchimento, revise e clique no botão "Enviar inscrição".